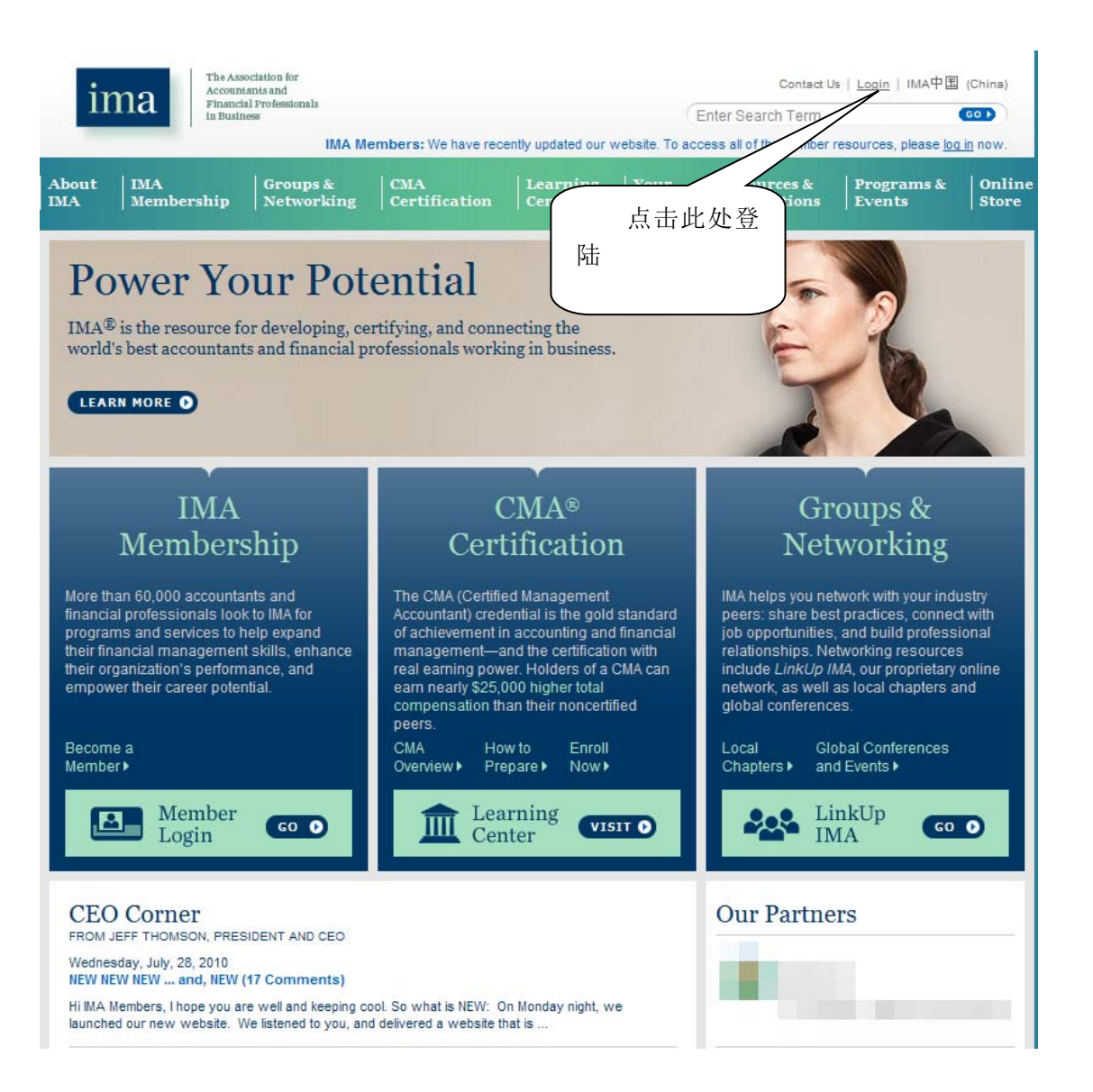

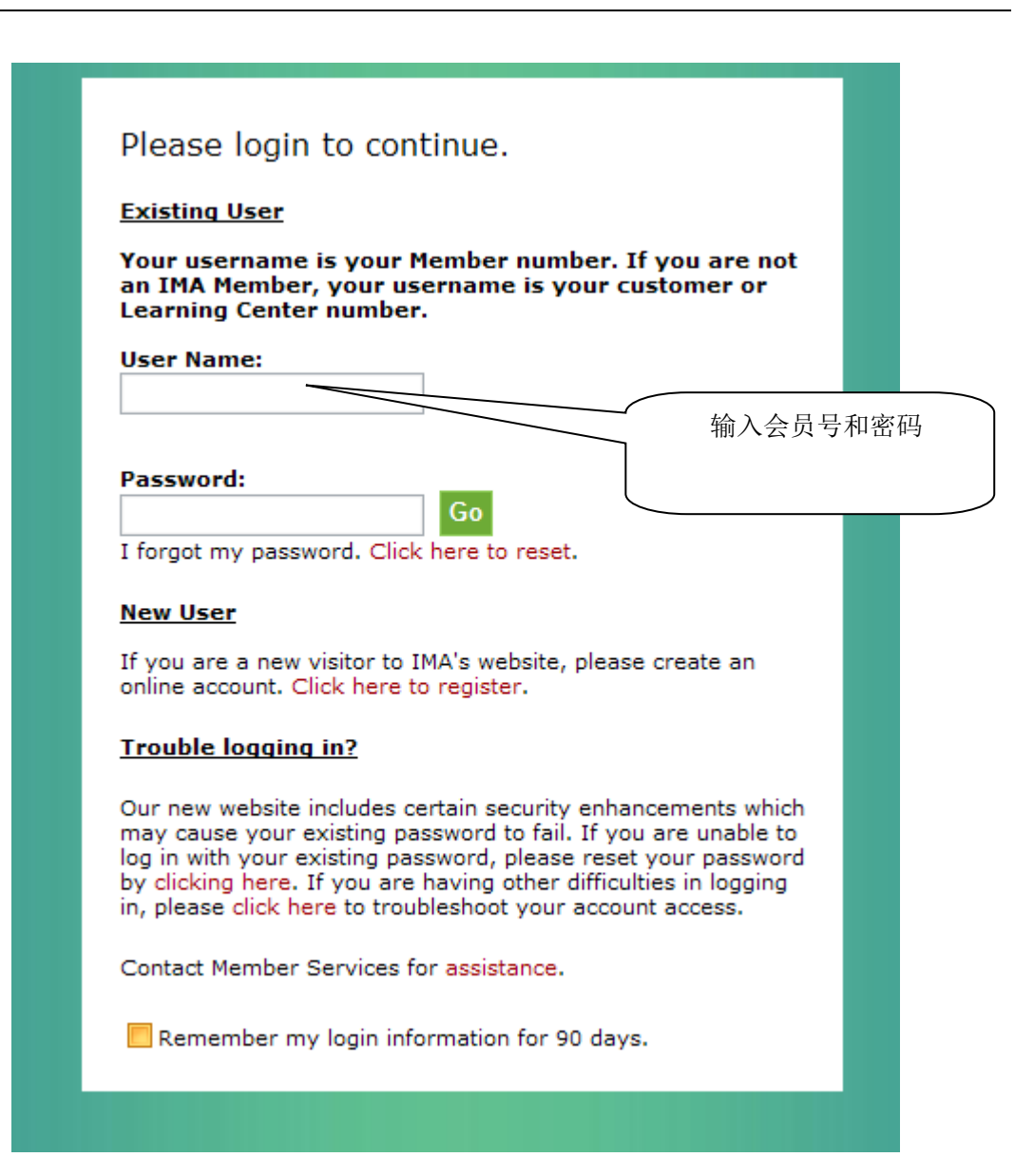

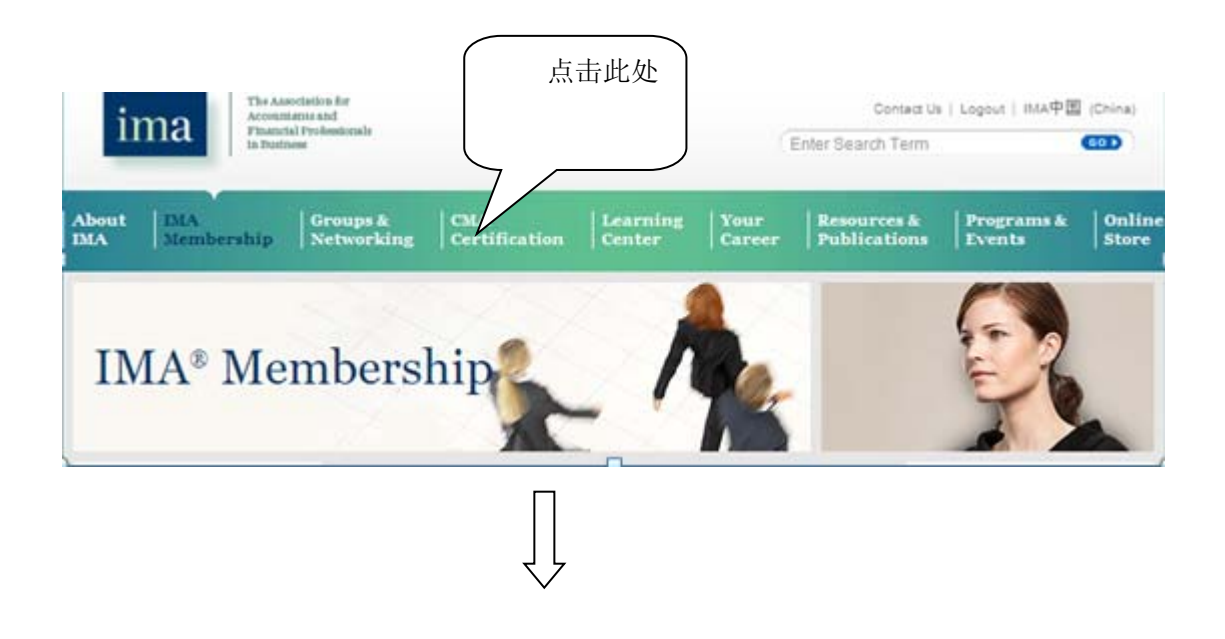

# CMA<sup>®</sup> Certification

#### About the CMA

Exam Procedures and Registration

Study Resources

Exam Fees

Exam Scores

Earning & Maintaining Your Credential

Promoting Your Credential

IMA®'s certification for accountants and financial professionals in business.

The CMA (Certified Management Accountant) is the advanced professional certification specifically designed to measure the accounting and financial management skills that drive business performance. The CMA is tailor-made for accounting and finance professionals at all levels, whether you want to enhance your value to your current organization or expand your career potential. Earning the CMA will make you part of a network of over 30,000 credentialed peers worldwide.

#### Why is the CMA the Essential Credential?

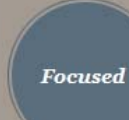

he CMA is the credential that focuses specifically on nancial planning, analysis, control, and decision upport, as well as professional ethics—the critical kills for today's complex and changing business nvironment. Enroll Now

| Ready to earn your CMA<br>must be an IMA® me | You      |    |     |     |
|----------------------------------------------|----------|----|-----|-----|
| apply for the CM.                            | 占        | 击  | 此   | 尔   |
| Join IMA to get st                           |          |    | - 0 |     |
| •                                            | ' Enroll | in | the | CMA |
| If you are an IMA<br>started earning your    | ,,       |    |     |     |
| Enroll in the CMA progra                     | m.       |    |     |     |

Already enrolled for the CMA and ready to schedule your exam?

Register now.

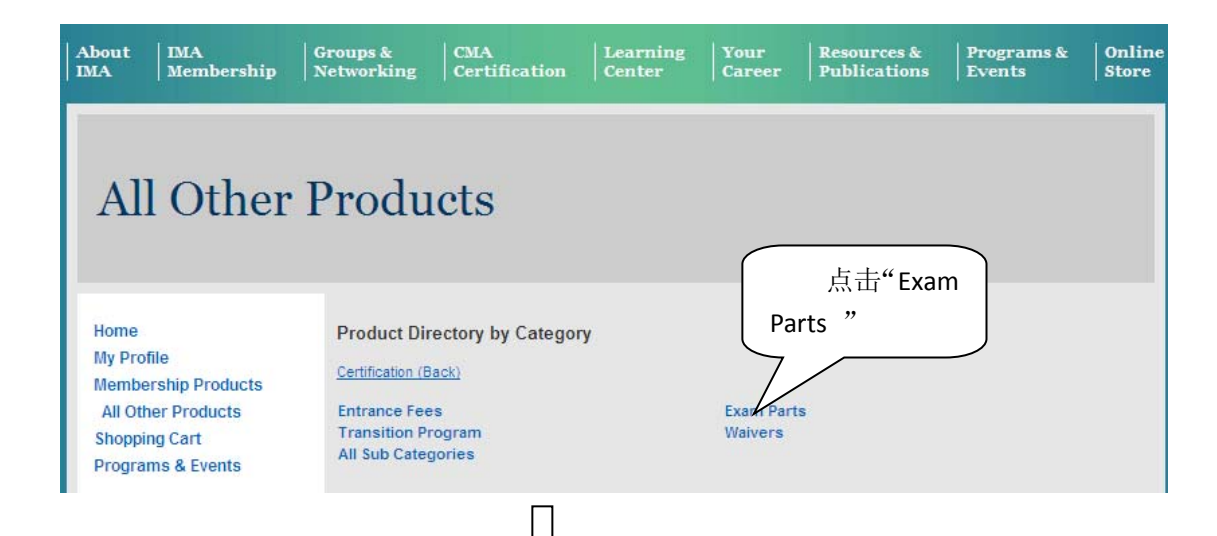

| List Price \$190.00<br>Member Price \$190.00<br>Your Price \$190.00                                                                                                    | 选择所要约考的课<br>程,要注意中文考试与英                              |
|----------------------------------------------------------------------------------------------------|------------------------------------------------------|
| Cty: 1 Add to Cart Add to Wish List                                                                                                    | 文考试,然后点击"ADD TO                                      |
|                                                                                                    | CART"                                                |
| Chinese Language version CMA Exam Part 1 September and October<br>September 1, 2010 07:00AM- October 31, 2010 11:00PM<br>Register for the Chinese Language Version September-October Te<br>Business Analysis Exam.                   | registration - Available<br>sting Window for Part 1— |
| List Price \$190.00                                                                                                    |                                                      |
| Member Price \$190.00                                                                                                    |                                                      |
|                                                                                                    | r                                                    |
| City: 1 Add to Cart Add to Wish List                                                                                                    | J                                                    |
| Chinese Language version CMA Exam Part 2 September and October<br>September 1, 2010 07:00AM- October 31, 2010 11:00PM<br>Register for the Chinese Language Version September-October Te<br>Management Accounting and Reporting Exam. | registration - Available<br>sting Window for Part 2— |
| List Price \$190.00                                                                                                    |                                                      |
| Member Price \$190.00                                                                                                    |                                                      |
| Your Price \$190.00 点击"NEXT"                                                                                                    | л                                                    |
| City: 1 可进入下一页 Add to Wish List                                                                                                    | J                                                    |
| Displaying results 1-10-01 12)                                                                                                    |                                                      |
| Page:1 - 2 First « Back · Next » Last                                                                                                    |                                                      |
|                                                                                                    |                                                      |
|                                                                                                    |                                                      |
| Ϋ́                                                                                                    |                                                      |
| $\mathbf{v}$                                                                                                    |                                                      |

| Membership<br>All Other aucts<br>Shopping Cart<br>Programs & Events | Displaying results 11-12 (of 12)<br>Page:1 - 2First « Back - Next » Last<br>Chinese Language version CMA Exam Part 3 (<br>September 1, 2010 07:00AM - October 31, 2010 11:0<br>Register for the Chinese Language Version<br>Management Exam. | Show 10 items per page V Sort By F<br>September and October registration - Available<br>DOPM<br>September-October Testing Window for Part | Product #                                                                                                    |
|---------------------------------------------------------------------|----------------------------------------------------------------------------------------------------|----------------------------------------------------------------------------------------------------|----------------------------------------------------------------------------------------------------|
| All Other addts<br>Shopping Cart<br>Programs & Events               | Displaying results 11-12 (of 12)<br>Page: 1 - 2First « Back - Next » Last<br>Chinese Language version CMA Exam Part 3 &<br>September 1, 2010 07:00AM- October 31, 2010 11:C<br>Register for the Chinese Language Version<br>Management Exam. | Show 10 items per page  Sort By F September and October registration - Available OPM September-October Testing Window for Part            | Product # 🔽                                                                                                    |
| Programs & Events                                                   | Page: 1 - 2First « Back - Next » Last<br>Chinese Language version CMA Exam Part 3 (<br>September 1, 2010 07:00AM- October 31, 2010 11:0<br>Register for the Chinese Language Version<br>Management Exam.                                     | September and October registration - Available<br>JOPM<br>September-October Testing Window for Part                                       | Product # 💌                                                                                                    |
|                                                                     | Chinese Language version CMA Exam Part 3 :<br>September 1, 2010 07:00AM- October 31, 2010 11:C<br>Register for the Chinese Language Version<br>Management Exam.                                                                              | September and October registration - Available<br>DOPM<br>September-October Testing Window for Part                                       |                                                                                                    |
|                                                                     | Register for the Chinese Language Version<br>Management Exam.                                                                                                    | September-October Testing Window for Part                                                                                                 |                                                                                                    |
|                                                                     | Management Exam.                                                                                                    |                                                                                                    | t 3—Strategic                                                                                                    |
|                                                                     |                                                                                                    |                                                                                                    |                                                                                                    |
|                                                                     | List Drive C400.00                                                                                                    |                                                                                                    |                                                                                                    |
|                                                                     | Member Price \$190.00                                                                                                    |                                                                                                    |                                                                                                    |
|                                                                     | Your Price \$190.00                                                                                                    |                                                                                                    |                                                                                                    |
|                                                                     | Qty: 1 Add to Cart                                                                                                    | Add to Wish List                                                                                                    |                                                                                                    |
|                                                                     |                                                                                                    |                                                                                                    |                                                                                                    |
|                                                                     | Chinese Language version CMA Exam Part 4 E<br>December 1, 2010 07:00AM- December 31, 2010 11                                                                                                    | December registration - Available<br>:00PM                                                                                                |                                                                                                    |
|                                                                     | Register for the Chinese Language Version                                                                                                    | December Testing Window for Part 4—Busi                                                                                                   | ness                                                                                                    |
|                                                                     | Applications Exam.                                                                                                    |                                                                                                    |                                                                                                    |
|                                                                     | List Price \$190.00                                                                                                    |                                                                                                    |                                                                                                    |
|                                                                     | Member Price \$190.00                                                                                                    |                                                                                                    |                                                                                                    |
|                                                                     | Your Price \$190.00                                                                                                    |                                                                                                    |                                                                                                    |
|                                                                     | Cty: 1 Add to Cart                                                                                                    | Add to Wish List                                                                                                    |                                                                                                    |
|                                                                     |                                                                                                    |                                                                                                    |                                                                                                    |
|                                                                     | Displaying results 11-12 (of 12)                                                                                                    |                                                                                                    |                                                                                                    |
|                                                                     |                                                                                                    |                                                                                                    |                                                                                                    |
|                                                                     |                                                                                                    |                                                                                                    |                                                                                                    |
|                                                                     |                                                                                                    |                                                                                                    |                                                                                                    |
|                                                                     | $\checkmark$                                                                                                    |                                                                                                    |                                                                                                    |
| Home                                                                | Shopping Cart                                                                                                    |                                                                                                    |                                                                                                    |
| My Profile                                                          | My Shapping Cart                                                                                                    |                                                                                                    |                                                                                                    |
| Membership Products                                                 | Subtotal: \$ 190.00                                                                                                    |                                                                                                    |                                                                                                    |
| All Other Products                                                  | Changing Cart Harry                                                                                                    |                                                                                                    |                                                                                                    |
| Shopping Cart                                                       | Snopping Cart items                                                                                                    | S Demographics                                                                                                    | Price: Qty                                                                                                    |
| Programs & Events                                                   | 8/13/2010 September                                                                                                    | rsion CMA Exam Part 3                                                                                                    |                                                                                                    |
|                                                                     | Chinese Language vers<br>September and Octobe                                                                                                    | er registration Ready for                                                                                                    | r Checkout \$190.00                                                                                                    |
|                                                                     |                                                                                                    |                                                                                                    |                                                                                                    |
|                                                                     |                                                                                                    |                                                                                                    |                                                                                                    |
|                                                                     |                                                                                                    | 😓 Add to Wishlist                                                                                                    | 样 Remove                                                                                                    |
|                                                                     | If you are purchasing a membership prod                                                                                                    | luct your member price will be reflected at che                                                                                           | eckout                                                                                                    |
|                                                                     | Shipping, Tax and other Discounts will also                                                                                                    | so be calculated during the checkout process.                                                                                             | in the second second seco |
|                                                                     | 13 03                                                                                                    |                                                                                                    |                                                                                                    |
|                                                                     | Undate the Cast Employ the Cast                                                                                                    | the                                                                                                    |                                                                                                    |
|                                                                     | update the Lart Empty the Lart                                                                                                    | 山 · · · · · · · · · · · · · · · · · · ·                                                                                                   | 言 良 . 占 击                                                                                                    |
|                                                                     |                                                                                                    |                                                                                                    | по, мп                                                                                                    |
|                                                                     | My Wish List                                                                                                    | "Checkout                                                                                                    | ". 取消占主                                                                                                    |

| *Please note: Federa                                                                                                    | Il Express will not ship to a Post Office Box                                                                                                    |                                                                                                    |
|----------------------------------------------------------------------------------------------------|----------------------------------------------------------------------------------------------------|----------------------------------------------------------------------------------------------------|
| Federal Express (                                                                                                    | Ground ♥ 确认信息无                                                                                                    |                                                                                                    |
| l otais<br>Draduct Total                                                                                                    | 误后,填写卜列信                                                                                                    |                                                                                                    |
| Discount                                                                                                    |                                                                                                    |                                                                                                    |
| Sub Total                                                                                                    | \$190.00                                                                                                    |                                                                                                    |
| Shipping Charges                                                                                                    | \$0.00                                                                                                    |                                                                                                    |
| Тах                                                                                                    | \$0.00                                                                                                    |                                                                                                    |
| Total Amount                                                                                                    | \$190.00                                                                                                    |                                                                                                    |
| You Pay Now                                                                                                    |                                                                                                    |                                                                                                    |
| Enter Payment Informa                                                                                                    | tion 信用卞奕                                                                                                    |                                                                                                    |
| Card Type                                                                                                    | 信用卡卡                                                                                                    |                                                                                                    |
| Card Number                                                                                                    |                                                                                                    |                                                                                                    |
| CVV Number                                                                                                    | 信用卡有                                                                                                    |                                                                                                    |
| Expiration                                                                                                    |                                                                                                    |                                                                                                    |
| Name on oard                                                                                                    |                                                                                                    |                                                                                                    |
| 信息无误后,点现如下图所示页面。<br>动如下图所示页面。<br>费用已交付的信息                                                                                   | 点击"Process My Order",会<br>面,同时,邮箱内也会受到考<br>机及考试授权信。                                                                                                    |                                                                                                    |
| 信息无误后,点现如下图所示页面<br>现如下图所示页面<br>费用已交付的信息                                                                                     | 点击"Process My Order", 会<br>面,同时,邮箱内也会受到考<br>点及考试授权信。                                                                                                    |                                                                                                    |
| 信息无误后,点<br>现如下图所示页面<br>费用已交付的信息<br>Membership Products<br>All Other Products<br>Shopping Cart<br>Programs & Events          | 京击"Process My Order", 会<br>面, 同时, 邮箱内也会受到考<br>点及考试授权信。<br>Order Summary<br>Order Number: 1008764608<br>Hancheng Huang (000007012793-0)<br>CMA3C Chinese Language version CMA Exam Part 3 September and<br>October registration Ship Via Ship Amount:<br>Coupon Code: Language version CMA Exam Part 3 September and<br>October registration Ship Via Ship Amount:                                                                                                    | \$190<br>\$0.0                                                                                                    |
| 信息无误后,点<br>现如下图所示页面<br>费用已交付的信点<br>Membership Products<br>All Other Products<br>Shopping Cart<br>Programs & Events          | 京吉"Process My Order", 会<br>面, 同时, 邮箱内也会受到考<br>点及考试授权信。<br>Order Summary<br>Order Number: 1008764608<br>Hancheng Huang (000007012793-0)<br>CMA3C Chinese Language version CMA Exam Part 3 September and<br>October registration Ship Via Chinese Line Sub Total:<br>Ship Via Ship Address: Hancheng Huang<br>anjiu xixiangtanggu Nanning 530001 China Discount Applied:                                                                                                    | \$190<br>\$0.0<br>\$0.0<br>\$0.0                                                                                                    |
| 信息无误后,点现如下图所示页面<br>,现如下图所示页面<br>费用已交付的信息<br>Membership Products<br>All Other Products<br>Shopping Cart<br>Programs & Events | Aga ************************************                                                                                                    | \$190<br>\$0.0<br>\$0.0<br>\$0.0                                                                                                    |
| 信息无误后,点现如下图所示页面<br>现如下图所示页面<br>费用已交付的信息<br>Membership Products<br>All Other Products<br>Shopping Cart<br>Programs & Events  | Aga ** Process My Order **, 会<br>面,同时,邮箱内也会受到考<br>点及考试授权信。                                                                                                    | \$190<br>\$0.0<br>\$0.0<br>\$0.0<br>\$190<br>\$190                                                                                                    |
| 信息无误后,点<br>现如下图所示页面<br>费用已交付的信息<br>Membership Products<br>All Other Products<br>Shopping Cart<br>Programs & Events          | Age of the second second sec                                                                                     | \$190<br>\$0.0<br>\$0.0<br>\$0.0<br>\$190<br>\$190<br>\$190                                                                                                    |
| 信息无误后,点现如下图所示页面<br>费用已交付的信息<br>Membership Products<br>All Other Products<br>Shopping Cart<br>Programs & Events              | Age of the second second sec                                                                                     | \$190<br>\$0.0<br>\$0.0<br>\$0.0<br>\$190<br>\$190<br>\$190<br>\$0.0                                                                                                    |
| 信息无误后,点现如下图所示页面<br>现如下图所示页面<br>费用已交付的信息<br>Membership Products<br>All Other Products<br>Shopping Cart<br>Programs & Events  | Age *** ********************************                                                                                                    | \$19(<br>\$0.0<br>\$0.0<br>\$0.0<br>\$19(<br>\$19(<br>\$19(<br>\$0.0                                                                                                    |
| 信息无误后,点<br>现如下图所示页面<br>费用已交付的信息<br>Membership Products<br>All Other Products<br>Shopping Cart<br>Programs & Events          | Age ************************************                                                                                                    | \$190<br>\$0.0<br>\$0.0<br>\$190<br>\$190<br>\$190<br>\$190<br>\$0.0                                                                                                    |
| 信息无误后,点现如下图所示页面<br>动用已交付的信息<br>Membership Products<br>All Other Products<br>Shopping Cart<br>Programs & Events              | Age *** Process My Order *** 会<br>前、同时,邮箱内也会受到考<br>為及考试授权信。<br>Order Summary<br>Order Number: 1008764608<br>Hancheng Huang (00007012793-0)<br>CMA3C Chinese Language version CMA Exam Part 3 September and<br>October registration Line Sub Total:<br>Ship Via Coupon Code:<br>Ship Jia Coupon Code:<br>Shipping Address:<br>Hancheng Huang<br>Order Date: Active Coupon<br>Amount:<br>Line Status: Active Pillistatus: Active Line Total:<br>FuffillStatus: Active Line Total:<br>FuffillStatus: Active Amount Paid:<br>Prometric Authorization D: 1008764608-1<br>Balance Due:<br>Payment Information<br>Receipt Amount:<br>Balance Buardent Status: Shipping & Handling:<br>Discounts:<br>Billing Address:<br>Hancheng Huang Status Status Status Status Coupon Amount Paid:<br>Payment Information<br>Receipt Amount:<br>Balance Buardent Status Status Status Status Status Status Status Coupon Status Status Coupon Status Status Coupon Status Status Coupon Status Status Coupon Status Status Coupon Status Status Coupon Status Status Coupon Status Status Coupon Status Status Status Coupon Status Status Status Coupon Status Status Status Coupon Status Status Status Coupon Status Status Status Coupon Status Status Status Status Coupon Status Status Status Status Status Status Status Status Coupon Status Status S                                 | \$190<br>\$0.0<br>\$0.0<br>\$190<br>\$190<br>\$190<br>\$0.0<br>\$0.0<br>\$0.0<br>\$0.0<br>\$0.0<br>\$0.0<br>\$0.0<br>\$0                                                                  |
| 信息无误后,点现如下图所示页面<br>现如下图所示页面<br>动用已交付的信息<br>Membership Products<br>All Other Products<br>Shopping Cart<br>Programs & Events  | Age ** Process My Order **, 会<br>面, 同时, 邮箱内也会受到考<br>及考试授权信。                                                                                                    | \$19(<br>\$0.0<br>\$0.0<br>\$19(<br>\$19(<br>\$0.0<br>\$0.0<br>\$0.0<br>\$0<br>\$0<br>\$0<br>\$0<br>\$0<br>\$0<br>\$0<br>\$0<br>\$0<br>\$0<br>\$0<br>\$0<br>\$0                           |
| 信息无误后,点<br>现如下图所示页面<br>费用已交付的信息<br>Membership Products<br>All Other Products<br>Shopping Cart<br>Programs & Events          | Age Process My Order ", 会<br>面, 同时, 邮箱内也会受到考<br>及考试授权信。<br>Order Summary<br>Order Number: 1008764608<br>Hancheng Huang (00007012793-0)<br>CMA3C Chinese Language version CMA Exam Part 3 September and<br>October registration Ship Amount:<br>Ship Via Coupon Code: Amount:<br>Ship Jua<br>Coupon Code: Hancheng Huang<br>anjlu xixiangtanggu Nanning 530001 China Appled:<br>Order Date: 8/13/2010<br>Line Status: Active Amount Pati:<br>Prometric Adtive Active Amount Pati:<br>Prometric to 1008764608-1<br>Authorization ID: 1008764608-1<br>Balance Due:<br>Payment Information<br>Receipt Amount:<br>MasterCard Termetric Status Estimated Tax:<br>Authorization ID: Shipping & Handling:<br>Discounts<br>Billing Address: Hancheng Huang Estimated Tax:<br>Authorization ID: Shipping & Handling:<br>MasterCard Termetric Status Estimated Tax:<br>Authorization ID: Authorization ID: Information Amount Patic Information<br>Receipt Amount:<br>MasterCard Termetric Information Status Estimated Tax:<br>Authorization ID: Information Information I | \$190<br>\$0.0<br>\$0.0<br>\$190<br>\$190<br>\$0.0<br>\$0<br>\$0<br>\$0<br>\$0<br>\$0<br>\$190<br>\$0<br>\$0<br>\$0<br>\$0<br>\$0<br>\$0<br>\$0<br>\$0<br>\$0<br>\$0<br>\$0<br>\$0<br>\$0 |

| Thank you for placing y regarding this order is, | your order with IMA. Your reference number, which can be used when contac<br>1008764608. Below is a summary of your order: | 缴款提示<br><sub>定自</sub> |
|--------------------------------------------------|----------------------------------------------------------------------------------------------------|-----------------------|
| Order #                                          | Item                                                                                                    | Amount                |
| 1008764608                                       | Chinese Language version CMA Exam Part 3 September and<br>October registration                                             | \$190.00              |
|                                                  |                                                                                                    | Order Total:          |
|                                                  |                                                                                                    | \$190.00              |

| Thank you for registering for the CMA exam.                                                                                                    |
|----------------------------------------------------------------------------------------------------|
| This is an acknowledgment of your CMA examination request. 此图为考试授权                                                                                      |
| Your authorization number is 1008764608-1 for the Chinese Language version CMA Exa 信                                                                    |
| This authorization is valid from 01-Sep-2010 to 31-Oct-2010.                                                                                            |
| Your name on both forms of identification must match the name shown above. If they do not reveal you will not be admitted to the Prometric Test Center. |
| Click here for instructions on how to schedule, reschedule or cancel your appointment with Prometric. In addition, these                                |
| instructions will provide you with information on exam policies and procedures. We urge you to familiarize yourself with this                           |
| important information.                                                                                                    |
| Good luck on the exam.                                                                                                    |

Should you have any questions regarding your registration, please feel free to contact us via email at <u>cmacfm@imanet.org</u> or call 1-800-638-4427, 201-573-9000.

### 输入 www.prometric.com/ICMA

## ICMA: Institute of Certified Management Accountants Testing

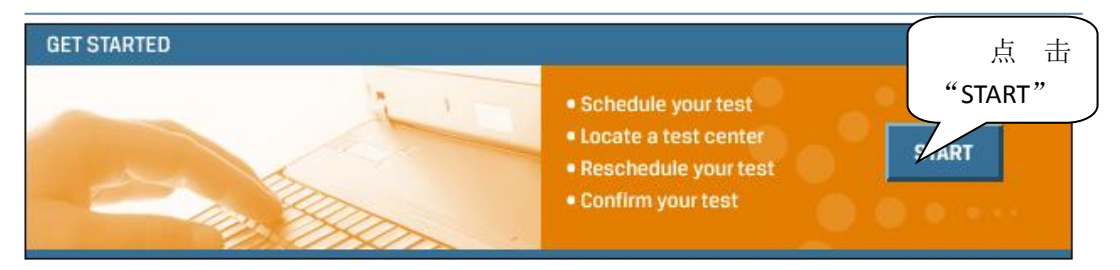

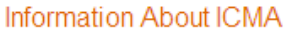

ICMA Testing Information - Learn more about the tests offered by Prometric by visiting the ICMA Web site.

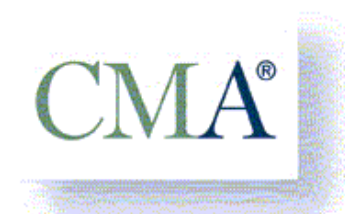

IMA's Certification for Accountants and Financial Professionals in Business

Choose the country in which you would like to test, or the country in which you've already scheduled your

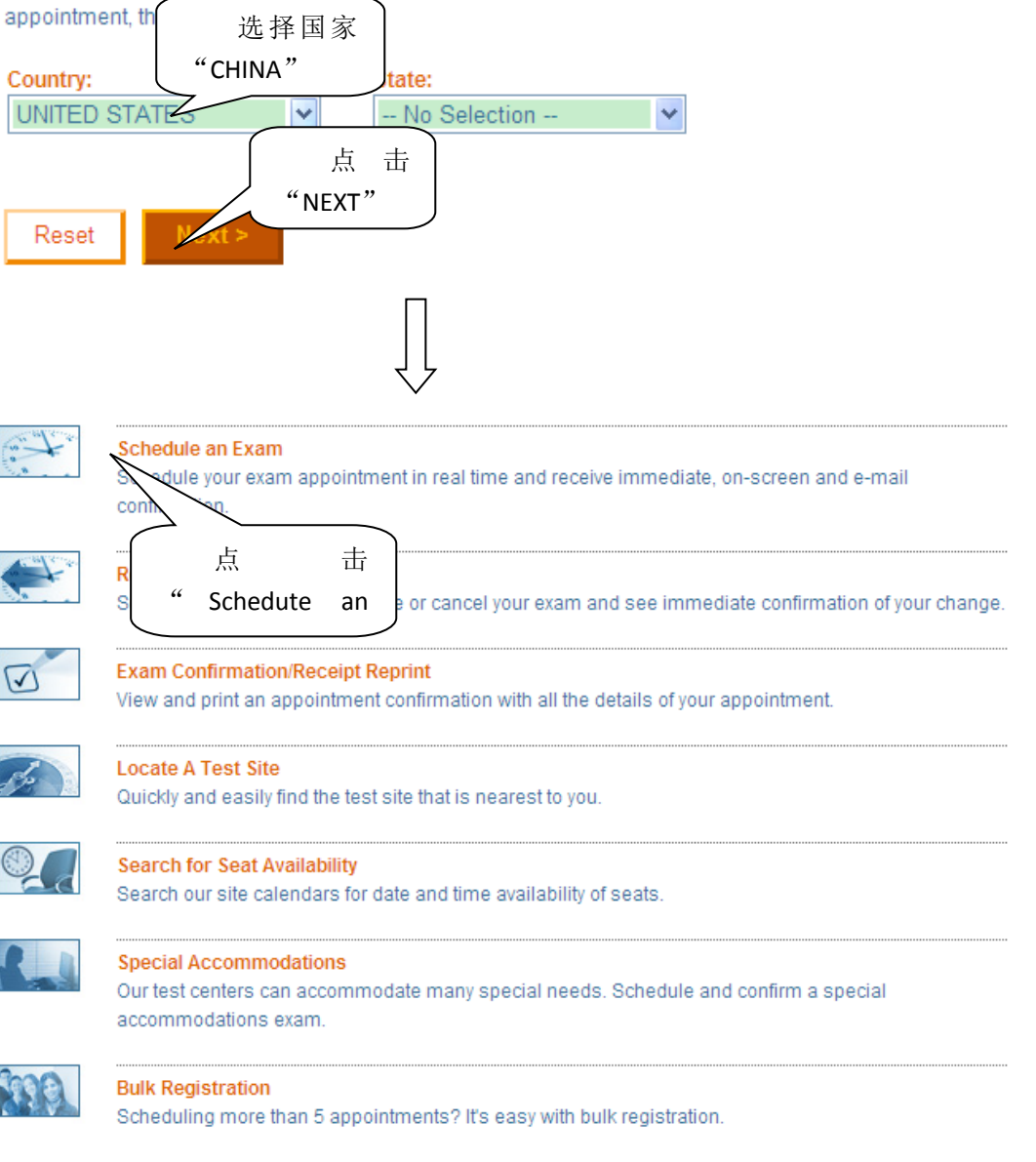

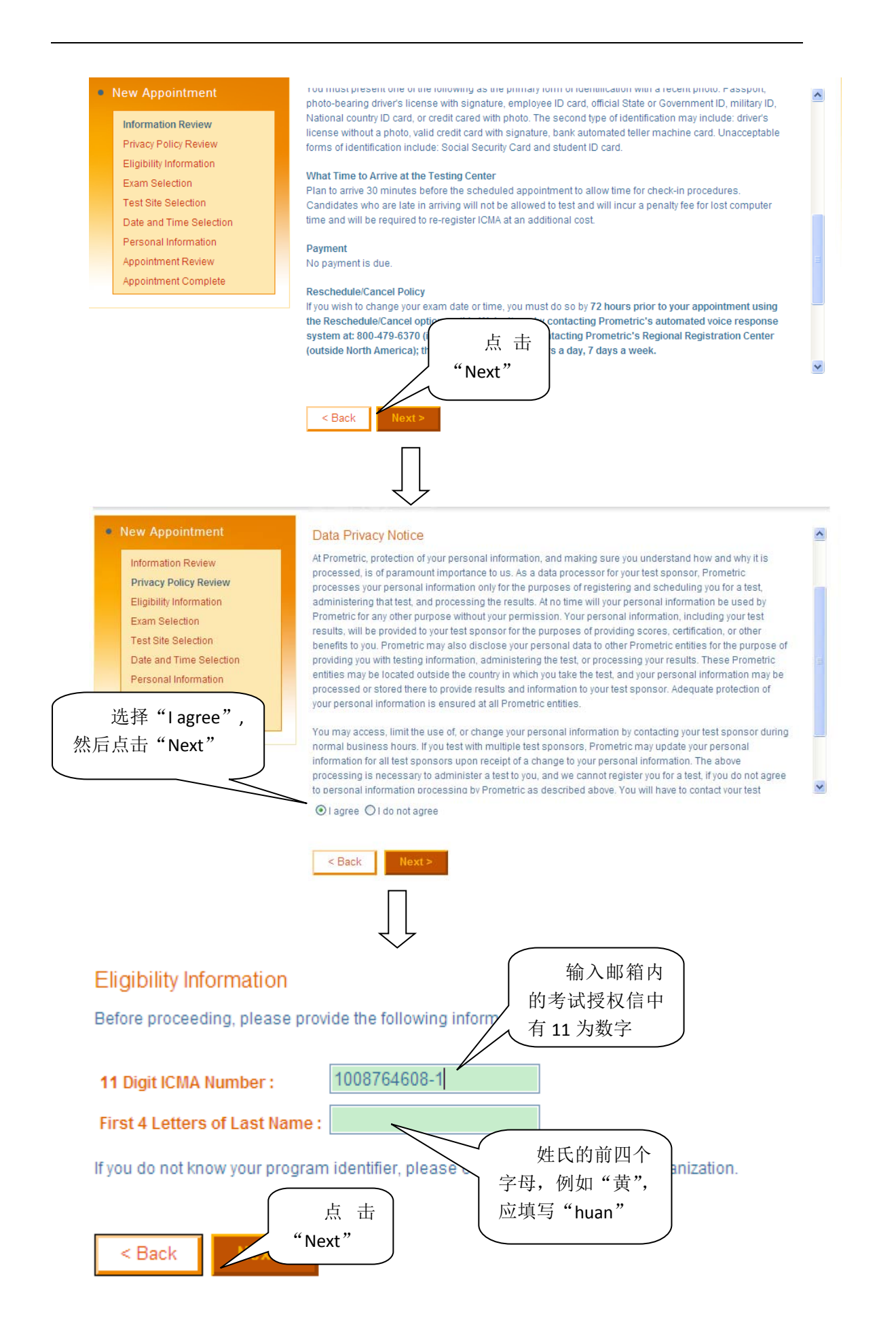

按照后面的提示选择日期,进行约考